## SPA300およびSPA500シリーズIP Phoneでの VLANの有効化

## 目的

VLANは仮想ローカルエリアネットワーク(VLAN)です。これは、場所に関係なく、物理ネットワーク上にあるかのように通信するホストのグループがあることを意味します。これにより、IP電話がホストと同じ仮想ネットワーク上にあるとすると、どこにいても別のホストに接続できます。

このドキュメントでは、SPA500およびSPA300シリーズのIP電話でVLANを有効にする方法 について説明します

## 該当するデバイス

- ・ SPA 500シリーズ
- ・ SPA 300シリーズ

## **VLANの有効化**

ステップ1:[Setup]アイコンを押します。

| Settings                      | ~  |
|-------------------------------|----|
| 1 Call History<br>2 Directory |    |
| 3 Settings                    |    |
| DND                           |    |
| Select                        | el |

ステップ2:3を押すか、[Settings]に移動します。

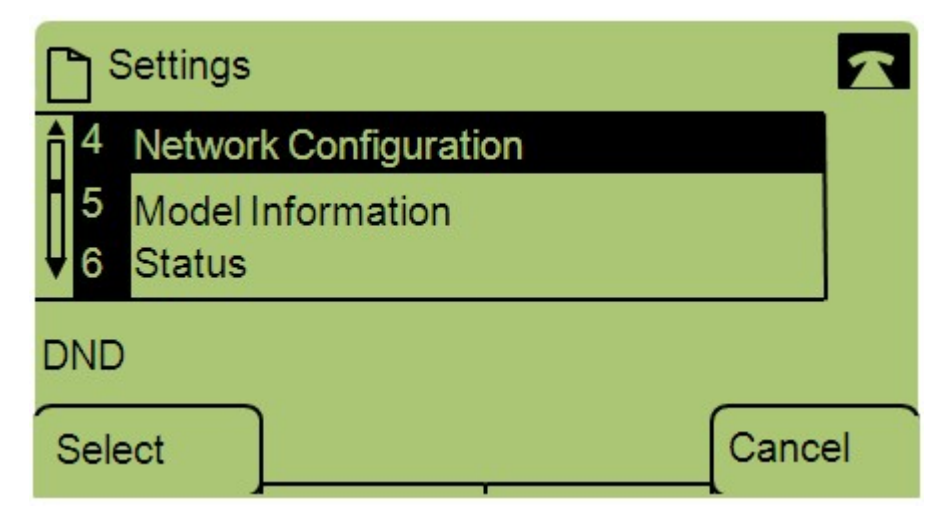

ステップ3:[Network Configuration]に移動し、ソフトキーを使用して[Select]を押します。

| Network Configuration | Â  |
|-----------------------|----|
| 12 Enable VLAN<br>No  |    |
| V 13 Admin VLANId     |    |
| DND                   |    |
| Save Edit Cance       | el |

ステップ4:[Enable VLAN]に移動します。注:\*\*#を押して、電話機の特定の編集オプションのロックを解除またはロックします。

ステップ5:[Edit]を押して、VLANのステータスを変更します。

| Netwo    | rk Configuratio | n 🔓 | 2      |
|----------|-----------------|-----|--------|
| Enable V | LAN             |     | 1      |
| No_      |                 |     |        |
| DND      |                 |     |        |
| ок       | Y/N             |     | Cancel |

ステップ6:**Y/Nを押し**て、[はい]と[いいえ]を切り替え、VLANを有効または無効にします。 ステップ7:[**OK**]を**押して**変更を保存します。